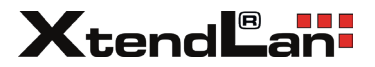

# DPA-D2D-DXG

## Rozšiřující modul pro propojení 2D a D2D systému

# Stručná instalační příručka

| DXG DH 2 Wire-DT Ga | teway       | 0 |  |
|---------------------|-------------|---|--|
| DH Bus<br>IN O      | <b>-4</b> - | 2 |  |
|                     |             |   |  |
| , <u> </u>          | (           |   |  |

Před použitím zakoupeného výrobku si pečlivě přečtěte tento návod a dobře si jej uschovejte pro budoucí použití. Vyhrazujeme si právo kdykoli bez předchozího upozornění změnit specifikace uvedené v tomto návodu.

# 1. O jednotce DXG

Funkce:

Rozšíření kapacity systému analogových monitorů pomocí modulu DXG a digitální dveřní stanice. Podporuje až 256 analogových monitorů.

# 2. Součásti a název

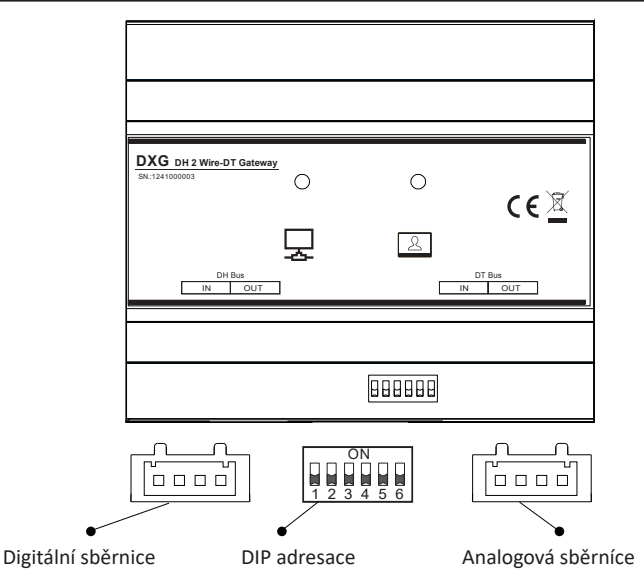

- **Digitální sběrnice:** Připojuje se k digitální dveřní stanici nebo k jiné dveřní stanici DXG (bez polarity).
- Analogová sběrnice: Připojuje se k analogovým monitorům (bez polarity).
- Přepínač adres DIP: Adresa DXG.

#### Přepínač adresy DIP

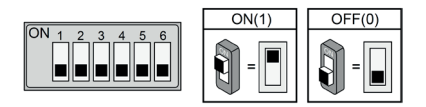

#### Nastavení přepínače Bit-6

Bit 6 vyhrazen: vždy přepněte do polohy OFF.

| Bit state         | User Code | Bit state         | User Code | Bit state         | User Code |
|-------------------|-----------|-------------------|-----------|-------------------|-----------|
| ON<br>1 2 3 4 5 6 | Code=1    | ON<br>1 2 3 4 5 6 | Code=12   | ON<br>1 2 3 4 5 6 | Code=23   |
| ON<br>1 2 3 4 5 6 | Code=2    | ON<br>1 2 3 4 5 6 | Code=13   | ON<br>1 2 3 4 5 6 | Code=24   |
| ON<br>1 2 3 4 5 6 | Code=3    | ON<br>1 2 3 4 5 6 | Code=14   | ON<br>1 2 3 4 5 6 | Code=25   |
| ON<br>1 2 3 4 5 6 | Code=4    | ON<br>1 2 3 4 5 6 | Code=15   | ON<br>1 2 3 4 5 6 | Code=26   |
| ON<br>1 2 3 4 5 6 | Code=5    | ON<br>1 2 3 4 5 6 | Code=16   | ON<br>1 2 3 4 5 6 | Code=27   |
| ON<br>1 2 3 4 5 6 | Code=6    | ON<br>1 2 3 4 5 6 | Code=17   | ON<br>1 2 3 4 5 6 | Code=28   |
| ON<br>1 2 3 4 5 6 | Code=7    | ON<br>1 2 3 4 5 6 | Code=18   | ON<br>1 2 3 4 5 6 | Code=29   |
| ON<br>1 2 3 4 5 6 | Code=8    | ON<br>1 2 3 4 5 6 | Code=19   | ON<br>1 2 3 4 5 6 | Code=30   |
| ON<br>1 2 3 4 5 6 | Code=9    | ON<br>1 2 3 4 5 6 | Code=20   | ON<br>1 2 3 4 5 6 | Code=31   |
| ON<br>1 2 3 4 5 6 | Code=10   | ON<br>1 2 3 4 5 6 | Code=21   | ON<br>1 2 3 4 5 6 | Code=32   |
| ON<br>1 2 3 4 5 6 | Code=11   | ON<br>1 2 3 4 5 6 | Code=22   |                   |           |

# 3. Zapojení a vzdálenost

#### 3.1 Zapojení s jednou dveřní stanicí

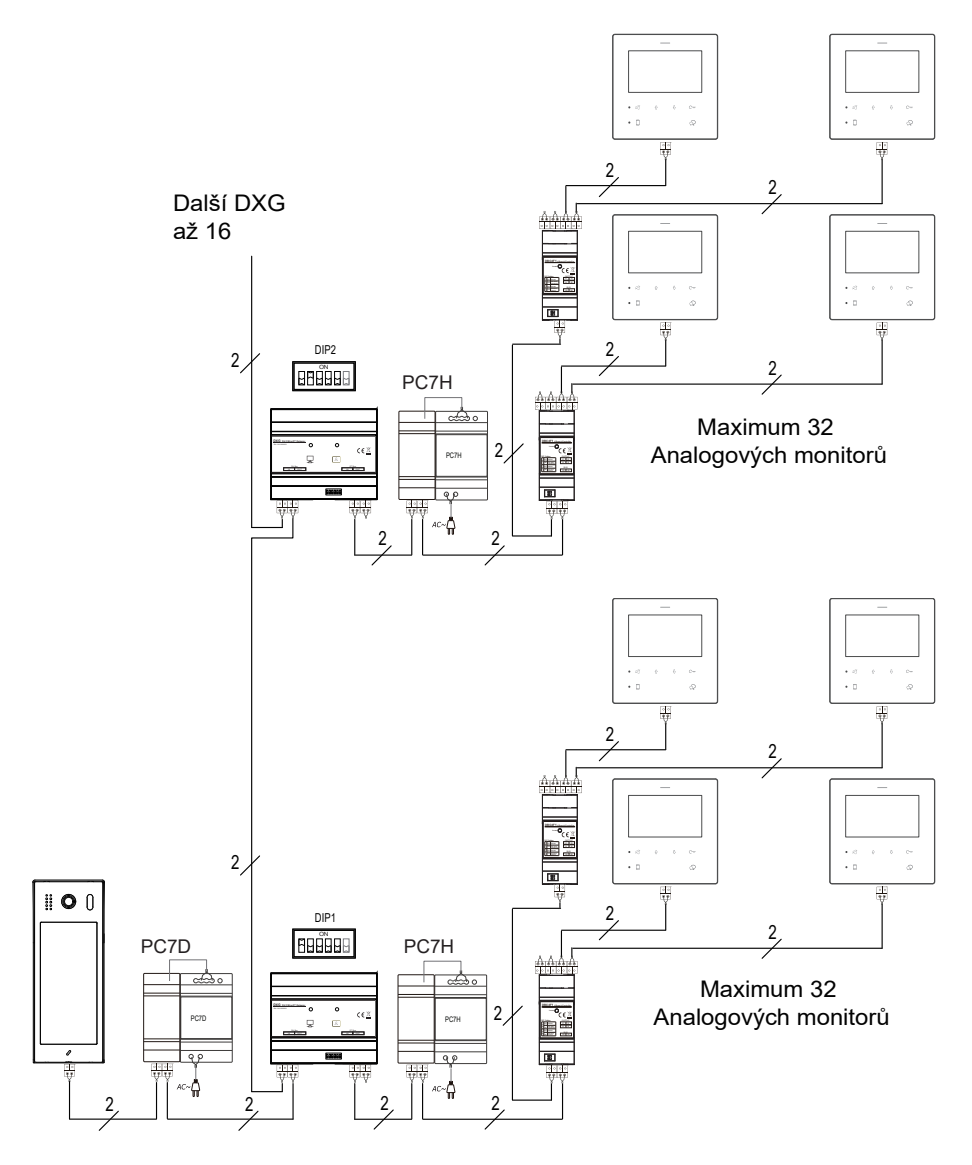

#### 3.2 Zapojení s více dveřními stanicemi

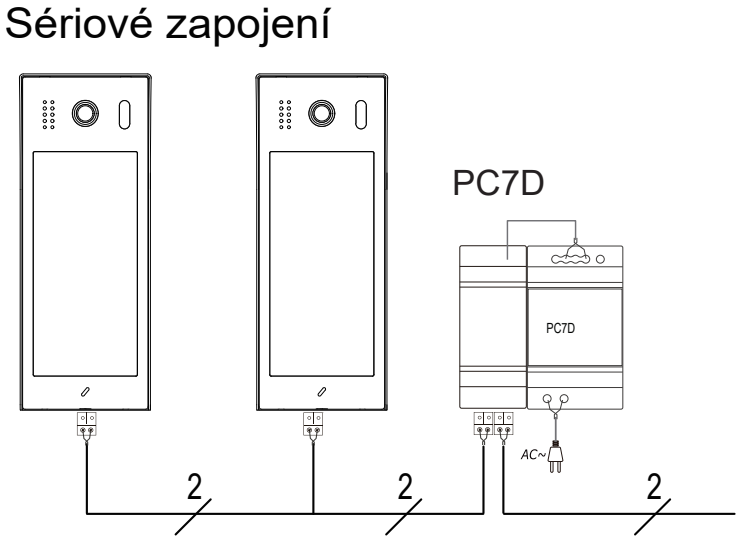

Není potřeba rozbočovač

# Paralelní zapojení

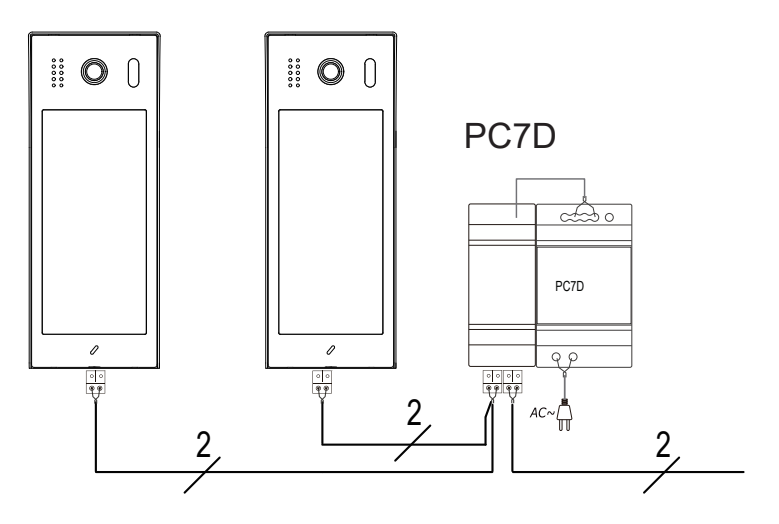

#### 3.3 Omezení vzdálenosti

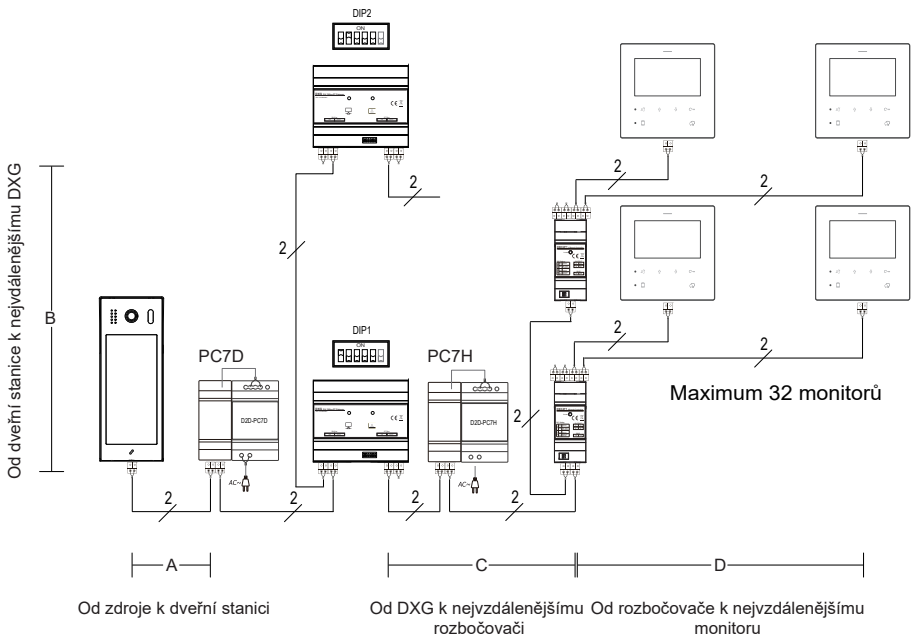

monitoru

#### Kabeláž

|                       | Α   | В    | С   | D   |
|-----------------------|-----|------|-----|-----|
| 2x0.75mm <sup>2</sup> | 60M | 180M | 60M | 30M |
| Kombinované UTP       | 65M | 180M | 40M | 20M |

## 4. Nastavení

#### Nastavení 1 adresy

DXG

Adresa DXG pomocí nastavení DIP, nastavte adresu, když je DXG vypnutý.

DPC-D2D50

Viz návod k obsluze DPC-D2D50, v režimu instalačního nastavení "Nastavení" -> "Systém" -> "Volat NBR" -> "Adresa"

Pro více dveří je DS1 nezbytný a není povoleno duplikování.

#### Nastavení stanice 2 dveří

#### 4.2.1 Nastavení pracovního režimu

U všech DS DPC-D2D50

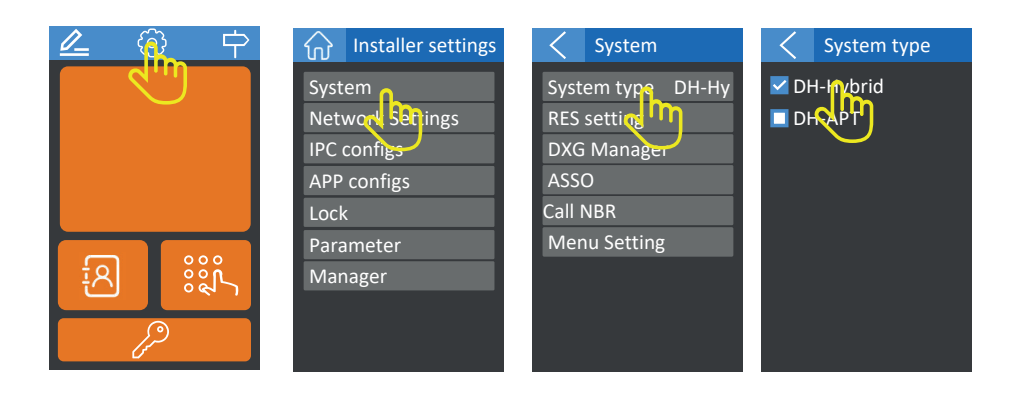

#### 4.2.2 Nastavení seznamu volání

Na DS1 DPC-D2D50, v nastaveních

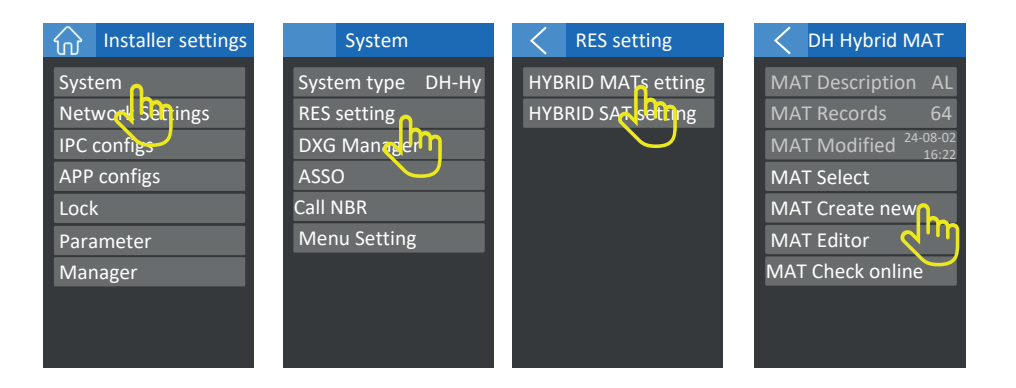

| RES Settings                            | DXG START<br>DXG END | DXG Počet DXG seznamu volání, počáteční adresa až<br>koncová adresa.<br>Příklad: Podle obrázku DXG adresa začíná od 1 a končí<br>2, pro začátek od 1 konec 2, přidá 2 DXG. |
|-----------------------------------------|----------------------|----------------------------------------------------------------------------------------------------|
| DXG START 1<br>DXG END2<br>DT-IM START1 | IM START<br>IM END   | Na každém monitoru DXG.<br>Příklad: Na obrázku, začátek od 1 a konec 20, přidá 20<br>monitorů ke KAŽDÉMU DXG výše.*                                                        |
| DT-IM END 20<br>L_NBR START 1           | L_NBR START          | Volací číslo monitoru. Automaticky přidá pro další DXG.<br>Například: Podle obrázku, DXG 2 Monitor1 bude 21.                                                               |
| NAME PREFIX Room<br>Description AL      | G_NBR PREFIX         | CRezervováno                                                                                                    |
| Create                                  | NAME PREFIX<br>Room  | Předpona jmenného seznamu.<br>Příklad: Podle obrázku, zadejte "Room", název bude<br>"Room1".                                                                               |
|                                         | Description          | Popis pro zapamatování seznamu                                                                                                    |

\*Pokud potřebuje přidat různé monitory do DXG, může nastavit "DXG start" a "DXG end" na specifickou adresu a poté přidat později v editoru seznamu.

#### 4.2.3 Kontrola a úprava seznamu volání

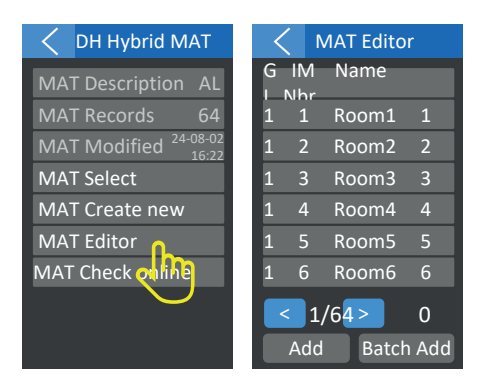

Klepněte na položku v seznamu Upravte informace o jednotlivých monitorech.

Add Přidat jeden monitor.

Batch Add Dávkové přidání monitorů.

Po tomto nastavení, připojení a zapnutí všech zařízení bude volání fungovat.

# 4.2.4 Synchronizace seznamu s dalšími dveřními stanicemi (pro objekty s více vchody)

Pokud je připojeno více dveřních stanic, můžete synchronizovat seznam místo vytváření stejného na každé dveřní stanici.

Tento krok je určen pouze pro systém s více dveřních stanic .

#### Vytvoření tabulky SAT (System Architecture Table)

| Installer settings                                       | <b>C</b> System                                         | C RES setting                            | C DH Hybrid SAT                                                                                |
|----------------------------------------------------------|---------------------------------------------------------|------------------------------------------|------------------------------------------------------------------------------------------------|
| System<br>Network Settings<br>IPC configs<br>APP configs | System type DH-Hy<br>RES setting<br>DXG Manager<br>ASSO | HYBRID MAT setting<br>HYBRID SAT setting | SAT Description AL<br>SAT Records 4<br>SAT Modified <sup>24-08-02</sup><br>16:22<br>SAT Select |
| Lock<br>Parameter<br>Manager                             | Call NBR<br>Menu Setting                                |                                          | SAT Create new<br>SAT Editor<br>Program by SAT<br>SAT check                                    |

#### Na DS1:

| Create SAT     | DXG START  | Zadejte do projektu VŠECHNY DXG.                                        |
|----------------|------------|-------------------------------------------------------------------------|
| DXG START 1    | DXG END    | Například: Začněte u 1 a skončete u 4, přidáte DXG                      |
| DXG END4       |            |                                                                         |
| DXG prefix DXG | DXG prefix | Nazev prelixu DXG, muze byl libovolny nebo ponecnie                     |
| DS START 1     |            |                                                                         |
| DS END 3       | DS START   | DS celkové počet, zadejte prosím VSECHNY DS v                           |
| DS prefix DS   | DS END     | projektu.<br>Nanříklad: Začněte od 1 a skončete u 3. nřidá se DS        |
| Description AL |            | 1,2,3.                                                                  |
| Create         | DS prefix  | Název prefixu DXG, může být libovolný nebo ponechte<br>výchozí hodnotu. |
|                |            |                                                                         |

Descrtiption Popis pro zapamatování seznamu.

#### Zkontrolujte a upravte SAT

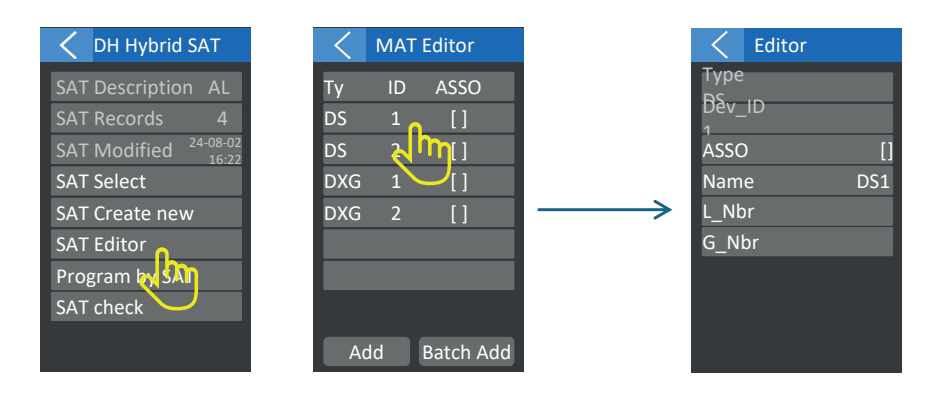

Klepněte na položku v seznamu Upravte informace o jednotlivých monitorech.

| Add       | Přidat jeden monitor.                    |
|-----------|------------------------------------------|
| Batch Add | Dávkové přidání monitorů jako vytvoření. |

#### O ASSO

Pro jednotlivou budovu se ASSO ponechá jako výchozí "[]", nevyžaduje žádné další konfigurace.

Pokud dveřní stanice potřebuje volat pouze určité DXG, ale ne všechny DXG, například dveřní stanice 1 volá pouze zařízení DXG2 a DXG3, ale ne DXG1, tak parametr musí být:

#### [2,3]

Naopak, Pokud DXG potřebuje monitorovat pouze konkrétní DS, ale ne všechny DS, například DXG 1 monitoruje pouze se zařízením DS3 a DS4, tak parametr musí být:

[3,4]

#### Synchronizace a programování přes SAT

| < DH Hybrid SAT                  | SAT program         |                     | SAT program         |
|----------------------------------|---------------------|---------------------|---------------------|
| SAT Description AL               | Device State Result |                     | Device State Result |
| SAT Records 4                    | DS1 Online          |                     | DS1 Online Succ     |
| SAT Modified <sup>24-08-02</sup> | DS2 Online          |                     | DS2 Online Succ     |
| SAT Select                       | DXG1 Online         | Wait few time       | DXG1 Online Fail    |
| SAT Create new                   | DXG2 Online         | $  \longrightarrow$ | DXG2 Online Succ    |
| SAT Editor                       |                     |                     |                     |
| Program by SAT                   |                     |                     |                     |
| SAT check                        | Refresh Prog Self   |                     | Refresh Prog Self   |
|                                  | View other Prog All |                     | View other Prog All |

Po tomto nastavení by měly být všechny DS a DXG synchronizovány a správně naprogramovány.

## 5. Specifikace

| Externí napájení:   | DC24-28VDC    |
|---------------------|---------------|
| Pohotovostní proud: | 99mA          |
| Pracovní proud:     | 138mA         |
| Provozní teplota:   | -10°C~+40°C   |
| Rozměry:            | 90x105x58,4mm |

Před použitím zakoupeného výrobku si pečlivě přečtěte tento návod a dobře si jej uschovejte pro budoucí použití. Vyhrazujeme si právo kdykoli bez předchozího upozornění změnit specifikace uvedené v tomto návodu.